| Office WEB - Atti deliberativi |                                 |
|--------------------------------|---------------------------------|
|                                | Office WEB<br>Atti deliberativi |
|                                | Atti deliberativi               |

**Gestione Seduta** 

## Sommario

| Gestione Sedute                |   |
|--------------------------------|---|
| Sedute - Nuova                 | 4 |
| Sedute - Gestione              | 7 |
| Sedute - Menu delle operazioni | 9 |

# **Gestione Sedute**

Scegliendo la voce "*Sedute*", disponibile solamente per il personale della Segreteria, si rendono disponibili nel menu a scomparsa due sottovoci:

- Nuova permette di creare una nuova seduta tra le tipologie a disposizione
- **Gestione** permette di effettuare una ricerca parametrizzata sulle sedute esistenti e di poterne quindi selezionare una da gestire

| AdWeb - Atti deliberativi   |                   | Ambiente di TEST-011 - Utente: Giulia Responsabile di Segreteria 🧤 |
|-----------------------------|-------------------|--------------------------------------------------------------------|
| Atti                        |                   |                                                                    |
| Sedute                      |                   |                                                                    |
| Nuova     Gestione          | AdWeb             |                                                                    |
| Apposizione visti congiunti | Atti deliberativi |                                                                    |
| • Notifiche                 | Attractionation   |                                                                    |
| ▶ Impostazioni              |                   |                                                                    |
| Pubblicazione               |                   |                                                                    |
| ▶ Firma multipla            |                   |                                                                    |
| Consolida in protocollo     |                   |                                                                    |
| Inserisci storico atti      |                   |                                                                    |
| ▶ Altri Enti                |                   |                                                                    |
|                             |                   |                                                                    |
|                             |                   |                                                                    |
|                             |                   |                                                                    |
|                             |                   |                                                                    |
|                             |                   |                                                                    |
|                             |                   |                                                                    |
|                             |                   |                                                                    |
|                             |                   |                                                                    |
|                             |                   |                                                                    |
|                             |                   |                                                                    |
|                             |                   |                                                                    |
|                             |                   |                                                                    |
|                             |                   |                                                                    |
|                             |                   | insiel                                                             |
|                             |                   |                                                                    |
| Istruzioni 🙀 Esci           |                   |                                                                    |

#### Sedute - Nuova

Questa voce di menu consente all'utente della Segreteria di aprire una nuova Seduta, definendone alcuni attributi quali il tipo di seduta (nota bene: i tipi seduta sono predefiniti all'interno del sistema ed è possibile configurare quali si vogliono gestire tra i seguenti: Giunta, Consiglio, Assemblea dei Sindaci e Delibere dell'Ufficio di Presidenza), la caratteristica (ordinaria, straordinaria, urgente, segreta), il nome del Segretario, la data, l'ora ed il luogo di svolgimento ed eventuali annotazioni.

Il pulsante '*Conferma*' serve a concludere l'operazione di creazione.

| AdWeb - Atti deliberativi   |                                                         | Ambiente di TEST-011 - Utente: Giulia Responsal | bile di Segreteria |
|-----------------------------|---------------------------------------------------------|-------------------------------------------------|--------------------|
| ▶ Atti                      |                                                         | Seduta - Dati generali                          |                    |
| Sedute  Nuova Gestione      | Tipo: Scegliere una tipologia di seduta 💌               |                                                 |                    |
| Apposizione visti congiunti | Segretario: Non è stata scelta la tipologia di seduta 👻 |                                                 |                    |
| ▶ Notifiche                 | Data: *                                                 |                                                 |                    |
| ▶ Impostazioni              | Ora: * • •                                              |                                                 |                    |
| Pubblicazione               | Annotazione:                                            |                                                 |                    |
| ▶ Firma multipla            |                                                         |                                                 |                    |
| Consolida in protocollo     | *                                                       |                                                 |                    |
| Inserisci storico atti      |                                                         |                                                 |                    |
| ▶ Altri Enti                |                                                         |                                                 |                    |
| Istruzioni 💌 Esci           | AdWeb                                                   | Conferma                                        |                    |

Al termine della creazione viene mostrata una videata che conferma l'esito positivo dell'operazione e ricapitola i dati acquisiti nonché il numero identificativo assegnato alla seduta.

| AdWeb - Atti deliberativi   |                                                                                                    |                                                        | Ambiente di TEST-O11 - Utent | le: Giulia Responsabile di Segreteria | ſ₹. |
|-----------------------------|----------------------------------------------------------------------------------------------------|--------------------------------------------------------|------------------------------|---------------------------------------|-----|
| Menu principale             |                                                                                                    | L'operazione è andata a buon fine                      |                              |                                       |     |
| Sedute                      |                                                                                                    |                                                        |                              |                                       |     |
| Nuova     Gestione          | La seduta ORDINARIA di tipo GIUNTA è stata creata con successo e le è stato attr<br>La seduta si svolgerà presso - alle ore 18:00 del giorno 09/05/2017, con Segreta | ibuito il nº 2.<br>rio Segretario Generale Alessandro. |                              |                                       |     |
| Apposizione visti congiunti |                                                                                                    |                                                        |                              |                                       |     |
| ▶ Notifiche                 |                                                                                                    |                                                        |                              |                                       |     |
| Impostazioni                |                                                                                                    |                                                        |                              |                                       |     |
| Pubblicazione               |                                                                                                    |                                                        |                              |                                       |     |
| ▶ Firma multipla            |                                                                                                    |                                                        |                              |                                       |     |
| Consolida in protocollo     |                                                                                                    |                                                        |                              |                                       |     |
| Inserisci storico atti      |                                                                                                    |                                                        |                              |                                       |     |
| Altri Enti                  |                                                                                                    |                                                        |                              |                                       |     |
|                             |                                                                                                    |                                                        |                              |                                       |     |
|                             |                                                                                                    |                                                        |                              |                                       |     |
| Istruzioni 😵 Esci           |                                                                                                    | Continua                                               |                              |                                       |     |

Il pulsante '*Continua*' della barra dei pulsanti conclude infine l'operazione e mostra la traccia delle operazioni effettuate sulla seduta (a questo punto, ovviamente, soltanto la creazione). La numerazione delle sedute è annuale, pertanto il contatore viene resettato all'inizio di ogni anno. Una specifica seduta è pertanto identificata dalla tripletta **Tipo seduta - Anno - Numero seduta**.

| AdWeb - Atti deliberativi<br>Gestione seduta       | Seduta di tino GIUNTA nº 2 ore 18:00 del 09/05/2017 | Ambiente di TEST-0                | 11 - Utente: Giulia Responsabile di Segreteria |
|----------------------------------------------------|-----------------------------------------------------|-----------------------------------|------------------------------------------------|
| Pre-seduta     Dati generali     Ordine del giorno |                                                     | Traccia operazioni seduta         |                                                |
|                                                    | Descrizione operazione                              | Operatore                         | Data                                           |
| Post-seduta                                        | Creazione seduta                                    | Giulia Responsabile di Segreteria | 09/05/2017                                     |
| Documenti                                          |                                                     |                                   |                                                |
| Menu principale                                    |                                                     |                                   |                                                |
|                                                    |                                                     |                                   |                                                |
|                                                    |                                                     |                                   |                                                |
|                                                    |                                                     |                                   |                                                |
|                                                    |                                                     |                                   |                                                |
|                                                    |                                                     |                                   |                                                |
| Istruzioni 😵 Esci                                  |                                                     | Chiudi                            |                                                |

### **Sedute - Gestione**

Questa voce di menu permette di effettuare una ricerca sulle sedute esistenti in archivio.

Dall'elenco risultante da questa ricerca, è poi possibile entrare nella gestione di una specifica seduta ("<u>menu delle operazioni</u>").

| AdWeb - Atti deliberativi                                                                                                    |                                                      |   |                       | Ambiente di TEST 011 Ille | nte: Giulia Responsabile di Segreteria |
|----------------------------------------------------------------------------------------------------|------------------------------------------------------|---|-----------------------|---------------------------|----------------------------------------|
| Active - Active active active | Tipo: Giunta                                         | • | Ricerca Sedute        |                           |                                        |
| Gestione     Apposizione visti congiunti     Notifiche     Impostazioni                                                                                                    | Caratteristica:<br>N.:<br>Data seduta:<br>Anno: 2017 |   |                       |                           |                                        |
| <ul> <li>Pubblicazione</li> <li>Firma multipla</li> </ul>                                                                                                    | Stato: Aperta Annotazione:                           | • |                       |                           |                                        |
| Consolida in protocollo                                                                                                    |                                                      |   |                       |                           |                                        |
| Inserisci storico atti                                                                                                    |                                                      |   |                       |                           |                                        |
| ▶ Altri Enti                                                                                                    |                                                      |   |                       |                           |                                        |
|                                                                                                    |                                                      |   |                       |                           |                                        |
|                                                                                                    | AdWeb                                                |   |                       |                           |                                        |
| Istruzioni 😵 Esci                                                                                                    |                                                      |   | Trova   Nuova Ricerca |                           |                                        |

Una volta impostati i filtri desiderati è sufficiente premere il pulsante '*Trova*' per ottenere la lista dei risultati che soddisfano i parametri inseriti. Il pulsante '*Nuova Ricerca*' ripulisce i campi della maschera di ricerca per poter impostare nuovi filtri.

Dall'elenco delle sedute trovate è possibile poi selezionarne una ed accedere al "<u>menu delle operazioni</u>" con il pulsante '*Gestione*'.

Il pulsante '*Nuova Ricerca*' ripresenta invece la maschera di ricerca per poter impostare nuovi filtri.

| principale              |              |               |                          | Ambiente di TEST-011 - Uten | te: Giulia Responsabile di Segrete |
|-------------------------|--------------|---------------|--------------------------|-----------------------------|------------------------------------|
|                         |              |               | Elenco Sedute di GIUNTA  |                             |                                    |
| te                      | (2) <u>N</u> | <u>. Data</u> | <u>Ora</u>               | Luogo                       | Stato                              |
| uova                    | 0 2          | 09/05/2017    | 18:00                    |                             | Aperta                             |
| estione                 | C 1          | 19/04/2017    | 13:00                    | -                           | Chiusa                             |
| sizione visti congiunti |              |               |                          |                             |                                    |
| che                     |              |               |                          |                             |                                    |
| stazioni                |              |               |                          |                             |                                    |
| cazione                 |              |               |                          |                             |                                    |
| multipla                |              |               |                          |                             |                                    |
| olida in protocollo     |              |               |                          |                             |                                    |
| sci storico atti        |              |               |                          |                             |                                    |
| Enti                    |              |               |                          |                             |                                    |
|                         |              |               |                          |                             |                                    |
|                         |              |               |                          |                             |                                    |
|                         |              |               |                          |                             |                                    |
|                         |              |               |                          |                             |                                    |
|                         |              |               |                          |                             |                                    |
|                         |              |               |                          |                             |                                    |
|                         |              |               |                          |                             |                                    |
|                         |              |               |                          |                             |                                    |
|                         |              |               |                          |                             |                                    |
|                         |              |               |                          |                             |                                    |
|                         |              |               |                          |                             |                                    |
|                         |              |               |                          |                             |                                    |
|                         |              |               |                          |                             |                                    |
|                         |              |               |                          |                             |                                    |
|                         |              |               |                          |                             |                                    |
|                         |              |               |                          |                             |                                    |
|                         |              |               |                          |                             |                                    |
|                         |              |               |                          |                             |                                    |
| oni 😢 Esci              |              |               | Gestione   Nuova Ricerca |                             |                                    |

#### Sedute - Menu delle operazioni

Una volta entrati nella gestione di una specifica seduta, l'applicazione propone, nella parte destra della videata, la traccia delle operazioni effettuate, ed a sinistra il menu suddiviso in tre sezioni, rispettivamente:

<u>Pre-seduta</u>: permette di lanciare le attività di predisposizione da effettuare prima dello svolgimento della seduta

Post-seduta: permette di lanciare le attività da effettuare dopo che la seduta si è svolta

Documenti: permette di gestire la documentazione relativa alla seduta.

Nel menu delle attività di pre-seduta sono disponibili le seguenti voci:

Dati principali: permette di completare e modificare i dati generali specifici della seduta gestita.

'Salva': consente il salvataggio dei dati modificati

'Indietro': ritorna alla traccia delle operazioni effettuate sulla seduta

| AdWeb - Atti deliberativi<br>Gestione seduta                                            | Seduta di tino GTUNTA nº 2 ore 18:00 del 09/05/2017                                                                                                    | Ambiente di TEST-O11 - Utente: Giulia Responsabile di Segreteria |
|-----------------------------------------------------------------------------------------|----------------------------------------------------------------------------------------------------|------------------------------------------------------------------|
| Gestione seduta  Pre-seduta  Ordine del giorno  Post-seduta  Documenti  Menu principale | Seduta di tipo GIUNTA nº 2 ore 18:00 del 09/05/2017         Tipo:       Giunta         Caratterística: *       ORDINARIA         Segretario:       Alessandro Segretario Generale •         Data: *       09/05/2017         Ora: *       18 • : 00 •         Luogo:       -         Annotazione:       • | Seduta - Dati generali                                           |
|                                                                                         |                                                                                                    |                                                                  |
|                                                                                         | a AniWeb                                                                                                    |                                                                  |
| Istruzioni 😵 Esci                                                                       |                                                                                                    | Salva   Indietro                                                 |

Ordine del giorno: permette di predisporre le iscrizioni degli atti all'ordine del giorno della seduta gestita.

*Nota bene* che gli atti, per poter essere iscritti (ovvero per poter comparire nella lista degli atti potenzialmente iscrivibili alla seduta) **devono** necessariamente trovarsi nella cartella che fa funzione di "Attività di segreteria" impostata tramite l'Amministratore o nelle sue sotto-cartelle e non essere iscritti ad altre sedute (a meno che non siano stati rinviati).

Nella videata degli atti iscritti sono disponibili i pulsanti:

'Gestione iscrizioni': richiama la videata per gestire l'iscrizione o l'eliminazione degli atti dall'O.d.G.

'Sposta su': sposta l'atto di una posizione verso l'alto nell'ordine del giorno

'Sposta giù': sposta l'atto di una posizione verso il basso nell'ordine del giorno

'Indietro': ritorna alla traccia delle operazioni effettuate sulla seduta

Nella videata della gestione delle iscrizioni invece compaiono i seguenti pulsanti:

'Iscrivi': dopo aver selezionato dalla lista in basso gli atti potenzialmente iscrivibili da iscrivere alla seduta in gestione, questo pulsante li sposta nella lista degli atti iscritti presente nella parte alta della videata

'*Elimina*': dopo aver selezionato dalla lista in alto gli atti precedentemente iscritti che si intende eliminare dalla seduta in gestione, questo pulsante li toglie dalla lista e li riporta nella lista degli atti potenzialmente iscrivibili

'Indietro': ritorna alla videata precedente (degli atti iscritti)

| Office WEB - Att<br>Gestione seduta            | ti deliberativi | Seduta di Gi                 | IUNTA nº 18 - Sala | Azzurra ore 14:00 del | 28/02/2005                  | Ente       | Prova - Utente: Rossi Giulia 📑 |  |  |
|------------------------------------------------|-----------------|------------------------------|--------------------|-----------------------|-----------------------------|------------|--------------------------------|--|--|
| Pre-seduta     Dati generali     Ordine del gi | lorno           | Atti eliminabili dall'0.d.G. |                    |                       |                             |            |                                |  |  |
|                                                |                 | (1)                          | N. Atto            | Tipo Atto             | Oggetto                     | Proponente | N. Ordine                      |  |  |
| Post-seduta                                    |                 | Г                            | 2005/22            | GDG                   | Atto test 1                 | Segreteria | 1                              |  |  |
| Documenti                                      |                 |                              |                    |                       |                             |            |                                |  |  |
|                                                |                 | (1)                          | N. Atto            | At<br>Tipo Atto       | ti iscrivibili all'O.d.G.   | etto       | Proponente                     |  |  |
|                                                |                 | 14                           | 2005/23            | GDG                   | Atto t                      | test 2     | Segreteria                     |  |  |
|                                                |                 |                              |                    |                       |                             |            |                                |  |  |
| Istruzioni                                     | Esci            |                              |                    | ł                     | scrivi   Elimina   Indietro |            |                                |  |  |

Nel menu delle attività di post-seduta sono disponibili le seguenti voci:

**Presenze e incarichi:** permette di definire le persone presenti alla seduta gestita ed i rispettivi incarichi (anche per singolo atto).

'*Configura*': dopo aver selezionato dalla lista degli atti iscritti quelli per i quali si intende configurare la situazione relativa alle persone presenti ed agli incarichi ricoperti dalle stesse, questo pulsante visualizza la schermata di configurazione; in questa vengono presentati i valori presenti nelle tabelle di configurazione dell'Ente

'*Modifica*': dopo aver selezionato uno degli atti iscritti dalla lista, questo pulsante permette di entrare nella videata di verifica o modifica della situazione di presenze e incarichi definita in precedenza per esso

'Indietro': ritorna alla traccia delle operazioni effettuate sulla seduta

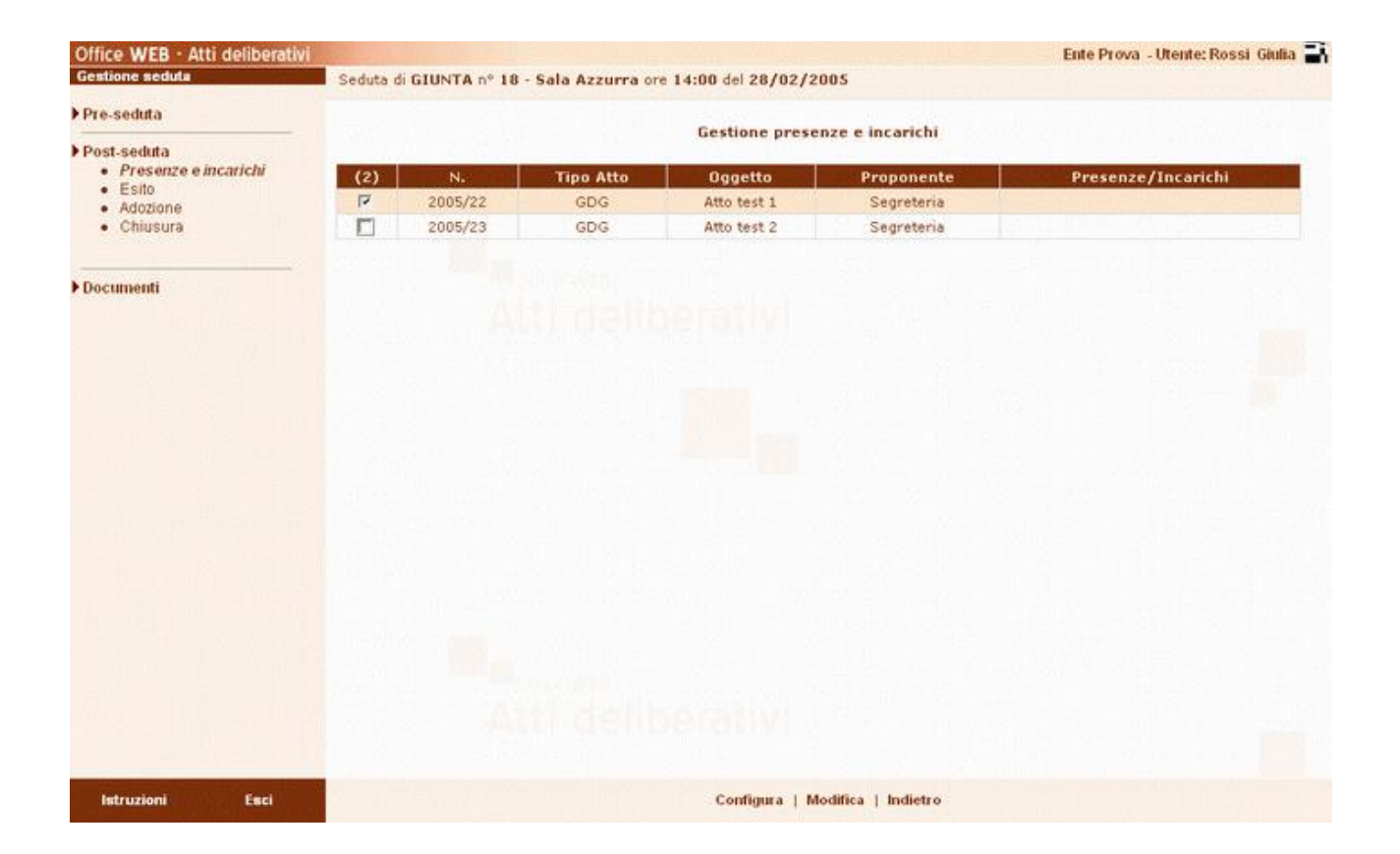

Nella videata di configurazione, i pulsanti disponibili sono:

'Salva': consente il salvataggio della configurazione modificata

'Indietro/Annulla': ritorna alla lista riassuntiva della gestione presenze e incarichi

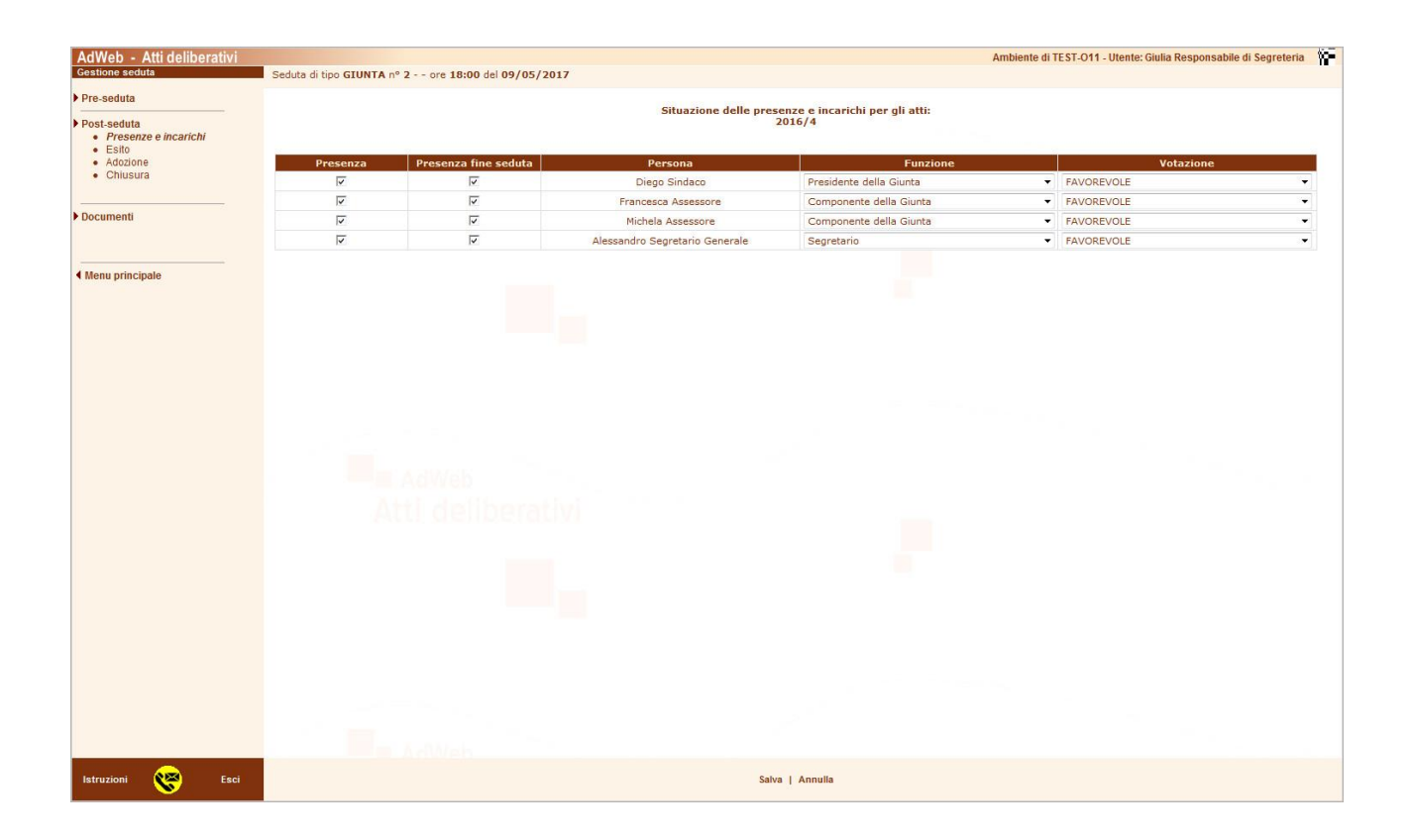

**Esito:** permette di impostare l'esito della votazione e dell'immediata esecutività (qualora votata) nonché il tipo di esecutività, nel caso la seduta si esprima per una modifica dell'esecutività, per ciascun atto discusso.

'Salva': consente il salvataggio degli esiti selezionati

'Indietro': ritorna alla traccia delle operazioni effettuate sulla seduta

| AdWeb - Atti deliberativi<br>Gestione seduta            | Seduta di tino G        | TIINTA nº 2 0 | re 18:00 del 09/05/2017 | P.                        |                                      |                      | Ambiente di TEST-O11 - Utent | e: Giulia Responsabile di Segrete | eria 🚺 |  |  |
|---------------------------------------------------------|-------------------------|---------------|-------------------------|---------------------------|--------------------------------------|----------------------|------------------------------|-----------------------------------|--------|--|--|
| ▶ Pre-seduta                                            |                         |               |                         |                           | 14 - 15 - 14 - 101 - 15 <b>1</b> - 1 |                      |                              |                                   |        |  |  |
| Post-seduta                                             | Esito degli atti vorati |               |                         |                           |                                      |                      |                              |                                   |        |  |  |
| <ul> <li>Presenze e incarichi</li> <li>Esito</li> </ul> | <u>N.</u>               | Tipo atto     | Oggetto                 | Proponente                | 4.000                                | Esito Votazione      | Esito Esecutività            | Tipo Esecutività                  |        |  |  |
| Adozione     Chiusura                                   | 2010/4                  | GDG           | test van                | PO CONTABILITA FINANZIARI | A APPI                               | ROVATA A MAGGIORAN + | APPROVATA A MAGGIORANZA      | Immediatamente esecutiva          | •      |  |  |
|                                                         |                         |               |                         |                           |                                      |                      |                              |                                   |        |  |  |
| Documenti                                               |                         |               |                         |                           |                                      |                      |                              |                                   |        |  |  |
|                                                         |                         |               |                         |                           |                                      |                      |                              |                                   |        |  |  |
| Menu principale                                         |                         |               |                         |                           |                                      |                      |                              |                                   |        |  |  |
|                                                         |                         |               |                         |                           |                                      |                      |                              |                                   |        |  |  |
|                                                         |                         |               |                         |                           |                                      |                      |                              |                                   |        |  |  |
|                                                         |                         |               |                         |                           |                                      |                      |                              |                                   |        |  |  |
|                                                         |                         |               |                         |                           |                                      |                      |                              |                                   |        |  |  |
|                                                         |                         |               |                         |                           |                                      |                      |                              |                                   |        |  |  |
|                                                         |                         |               |                         |                           |                                      |                      |                              |                                   |        |  |  |
|                                                         |                         |               |                         |                           |                                      |                      |                              |                                   |        |  |  |
|                                                         |                         |               |                         |                           |                                      |                      |                              |                                   |        |  |  |
|                                                         |                         |               |                         |                           |                                      |                      |                              |                                   |        |  |  |
|                                                         |                         |               |                         |                           |                                      |                      |                              |                                   |        |  |  |
|                                                         |                         |               |                         |                           |                                      |                      |                              |                                   |        |  |  |
|                                                         |                         |               |                         |                           |                                      |                      |                              |                                   |        |  |  |
|                                                         |                         |               |                         |                           |                                      |                      |                              |                                   |        |  |  |
|                                                         |                         |               |                         |                           |                                      |                      |                              |                                   |        |  |  |
|                                                         |                         |               |                         |                           |                                      |                      |                              |                                   |        |  |  |
|                                                         |                         |               |                         |                           |                                      |                      |                              |                                   |        |  |  |
|                                                         |                         |               |                         |                           |                                      |                      |                              |                                   |        |  |  |
|                                                         |                         |               |                         |                           |                                      |                      |                              |                                   |        |  |  |
| Istruzioni 🥸 Esci                                       |                         |               |                         |                           | Salva   Indietro                     | D V                  |                              |                                   |        |  |  |

**Adozione:** permette di effettuare l'adozione degli atti approvati ed impostare le date di esecutività e di inizio e fine pubblicazione. La prima volta che si effettua l'operazione, possibile solo dopo aver impostato l'esito degli atti iscritti, viene richiesta conferma di volerla realmente effettuare.

Premendo '*Conferma*' l'operazione viene eseguita e l'applicazione assegna i corretti numeri di adozione agli atti approvati.

Quando l'adozione è stata effettuata, si presenta una schermata con la lista degli atti adottati ed i rispettivi numero e data di adozione, data esecutività e date di pubblicazione. In particolare le date di esecutività e di pubblicazione possono essere modificate.

'Salva': consente il salvataggio delle date modificate

'Indietro': ritorna alla traccia delle operazioni effettuate sulla seduta

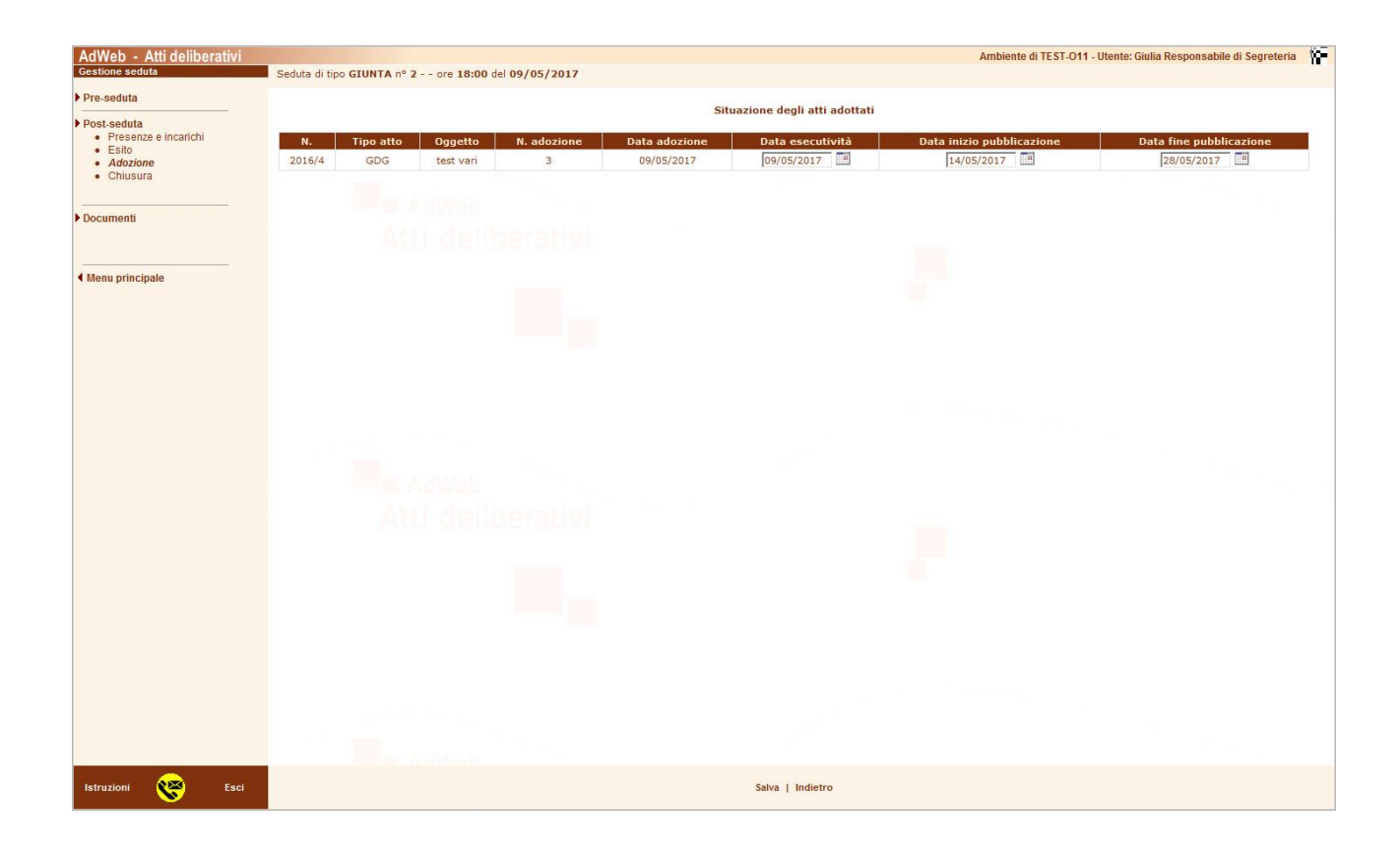

Chiusura: permette di chiudere la seduta rendendo i dati della stessa non più modificabili.

'*Conferma*': chiude la seduta in modo **definitivo ed irreversibile**; la seduta chiusa può essere acceduta solamente in visura dei dati e dei documenti; dalla schermata di operazione completata si ritorna alla traccia della seduta con il pulsante '*Continua*'

'Annulla': ritorna alla traccia delle operazioni senza effettuare la chiusura

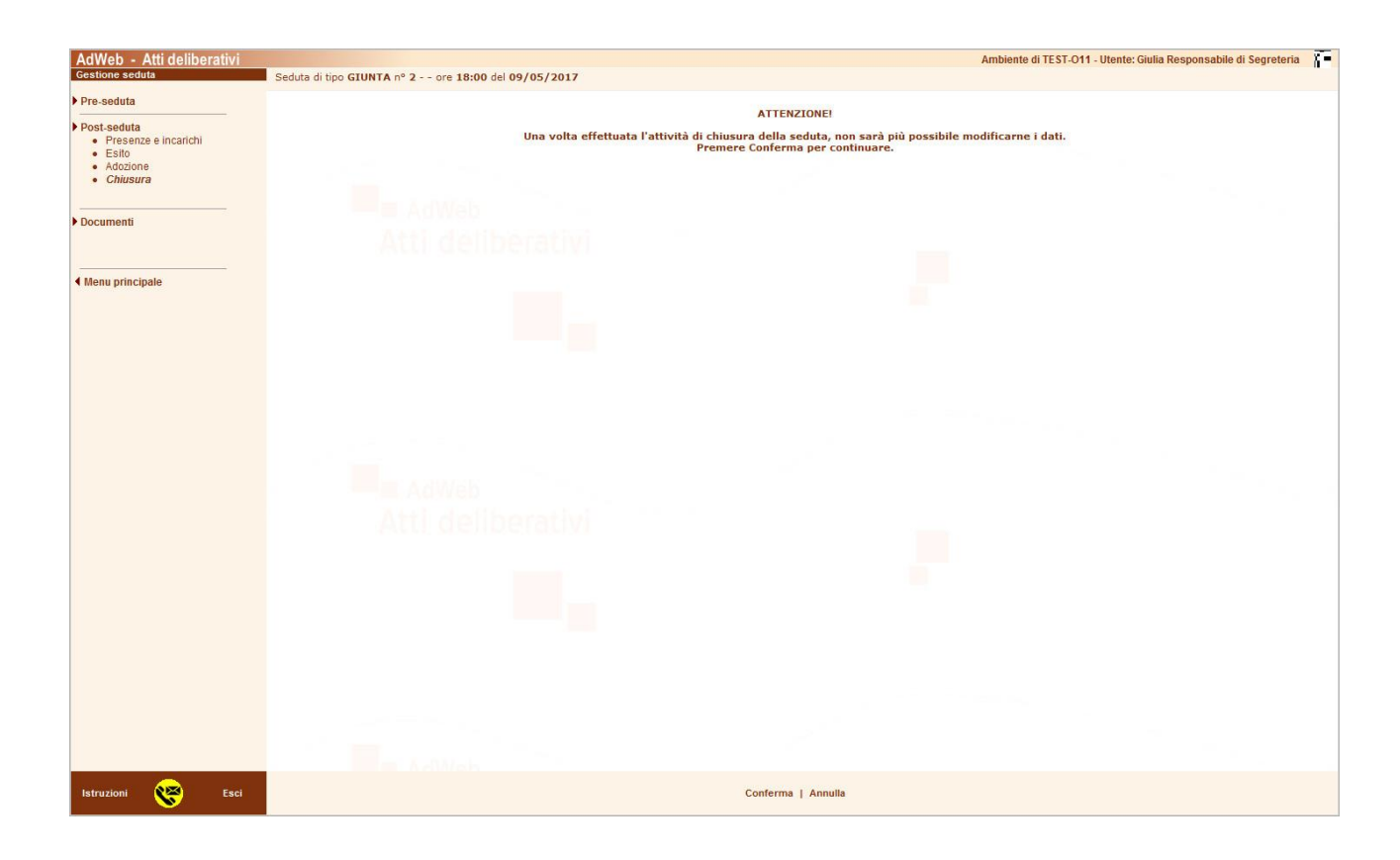

Nel menu della **gestione documentale relativa alle sedute** sono disponibili le seguenti voci (come per l'analoga gestione relativa agli atti):

- Nuovo da modello: permette di creare ed associare alla seduta gestita, a partire da uno dei modelli predisposti disponibili, la documentazione relativa (ordine del giorno, lettere di convocazione, comunicazioni ai capigruppo, comunicazioni alla Prefettura)
- **Inserisci allegato:** permette di ricercare ed inserire nella cartellina elettronica della seduta gestita, un file memorizzato in un punto qualsiasi dei file system visibili dalla stazione di lavoro
- **Gestione:** visualizza l'elenco dei documenti precedentemente prodotti per la seduta gestita (utilizzando 'Nuovo da modello ' o Inserisci allegato') e presenta una serie di pulsanti che permettono di gestire la documentazione contenuta in tale elenco. Per ciascun pulsante viene qui di seguito fornita una breve descrizione della funzionalità associata:

'*Modifica*': consente di aprire un documento già prodotto per apportare ulteriori modifiche

'Annulla modifica': consente di annullare un'operazione di modifica ancora in corso

'**Salva**': conferma le modifiche apportate al documento; il documento viene archiviato sul server di gestione dati;

'*Cancella*': consente di eliminare in modo definitivo ed irreversibile il documento selezionato dalla cartellina elettronica della seduta;

'*Rinomina*': consente di rinominare un documento esistente

'**Storia**': consente di accedere alla storia del documento, ovvero viene visualizzato l'elenco delle versioni del documento; ogni qualvolta viene apportata una modifica al documento, infatti, viene generata una nuova versione dello stesso

'*Blocca*': blocca il documento selezionato in modo che non possa più essere modificato (a meno che non venga sbloccato dalla stessa persona che l'ha bloccato)

'*Sblocca*': sblocca il documento selezionato (qualora fosse stato precedentemente bloccato); il documento può essere sbloccato solamente dalla persona che l'aveva bloccato

'*Crea PDF*': il pulsante, presente solo quando presso l'Ente è stata attivata tale funzionalità, converte il documento selezionato (testi, immagini, fogli di calcolo) in formato **pdf** (Portable Document Format), specifica pubblica utilizzata per la distribuzione e lo scambio di documenti elettronici affidabili e sicuri

'Firma': consente di apporre una firma digitale con certificati qualificati ai documenti

'Indietro': consente di tornare alla traccia delle operazioni eseguite sulla seduta

# Elenco firmatari

ATTO SOTTOSCRITTO DIGITALMENTE AI SENSI DEL D.P.R. 445/2000 E DEL D.LGS. 82/2005 E SUCCESSIVE MODIFICHE E INTEGRAZIONI

#### Questo documento è stato firmato da:

NOME: CHITTARO MICHELA CODICE FISCALE: CHTMHL81E65L483T DATA FIRMA: 02/07/2025 13:16:31 IMPRONTA: 6448DD6CE3E76654A338B0EB3DCC8E3A4E8C0DAE92FC5426FE705AEB67FA4517 4E8C0DAE92FC5426FE705AEB67FA451728144735A97C9A5B4FC95B2A32CF0DC7 28144735A97C9A5B4FC95B2A32CF0DC7A23030B6FA26BB214CA769792C0C8F37 A23030B6FA26BB214CA769792C0C8F37A884EC12D8920353B1C5EF62894F6BE7